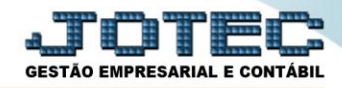

## RELATÓRIO DE BALANCETE POR CENTRO DE CUSTO DAS MOVIMENTAÇÕES REALIZADAS NOS SISTEMAS CCREDBLCC

Explicação: Permite uma análise detalhada de todos os valores que foram alimentados dentro do centro de custos por meio das contas de rateio. O relatório exibe quais centros de custos receberam valores e quais contas de rateio alimentaram estes valores.

## > Para realizar essa operação acesse o módulo: *Centro de Custos*.

| 📵 Menu Geral - JOTEC - 0000095.02 - 1114 - Mozilla Firefox                                                                                                    |                            |                        |                 |                  |                                                                                           |  |  |  |  |  |
|----------------------------------------------------------------------------------------------------|----------------------------|------------------------|-----------------|------------------|-------------------------------------------------------------------------------------------|--|--|--|--|--|
| I72161.28/cgi-bin/jotec.exe?ERRO=&ABV=S+U+P+O+R+T+E&C999=JOTEC&C002=&RAZSOC=SUPORTE++JOTEC&USUAR=TECNICO&UP_PORTA_SE=sistema_jotec.com.br%3A8078&idd=suporte&dir=MATRIZ&BANCO_LOCAL=cont05&UP_LOCAL=17216:                                                                                                    |                            |                        |                 |                  |                                                                                           |  |  |  |  |  |
| Sistemas<br>Faturamento<br>Serviços<br>CRM-SAC                                                                                                    | Faturamento                | Serviços               | CRM - SAC       | Telemarketing    | A c e s s o R á pido Centro de Custo Conta de rateio Gera conta arteio/(centro de custos) |  |  |  |  |  |
| EDI Comparation Compared Compared Compa | Mala Direta                | Estoque                | Compras         | ELPR             | Compras<br>Pedido<br>Fluxo de Caixa                                                       |  |  |  |  |  |
| Estoque O<br>Compras O<br>ELPR O<br>Espandurão                                                                                                    | Produção                   | Gerenc. de<br>projetos | Contas a Pagar  | Contas a Receber | Duplicatas por conta de rateio<br>Empresa<br>Duplicatas por período                       |  |  |  |  |  |
| Gerenc. de projetos O<br>Contas a Pagar O<br>Contas a Receber O                                                                                                    | Bancos                     | Fluxo de Caixa         | Centro de Custo | Exportador       | Pedido<br>Etiquetas genéricas<br>Pedido por cliente<br>Notas fiscais serviços             |  |  |  |  |  |
| Bancos C<br>Fluxo de Caixa C<br>Centro de Custo C<br>Exportador C                                                                                                    | Gestor                     | Importador             | Auditor         | Filiais          | Etiqueta zebra(Código de barras)<br>Faturamento diário<br>Pedido<br>Etiqueta zebra        |  |  |  |  |  |
| Gestor C<br>Importador C<br>Auditor C<br>Filiais C                                                                                                    | Estatísticas &<br>Gráficos | Fiscal                 | Contabilidade   | Diário Auxiliar  | E-Commerce                                                                                |  |  |  |  |  |
| SUPORTE JOTEC                                                                                                    |                            | TECNICO                | 28/08/2015      | MATRIZ           | Sair                                                                                      |  |  |  |  |  |

Em seguida acesse: Relatório > Balancete centro de custos.

| Nenu do centro de custos - JOTEC - jtccme01 - 00 | 000029 - Mc | zilla Firefox   |                      |                  |                    |            |        |                | ×         |
|--------------------------------------------------|-------------|-----------------|----------------------|------------------|--------------------|------------|--------|----------------|-----------|
| 172.16.1.28/cgi-bin/jtccme01.exe?PROG=jo         | tec         |                 |                      |                  |                    |            |        |                |           |
| Suporte Eletrônico                               |             |                 |                      |                  |                    |            |        |                |           |
| Sistemas                                         |             | <u>A</u> rquivo | A <u>t</u> ualização | <u>C</u> onsulta | R <u>e</u> latório |            |        | CENTRO         | DE CUSTOS |
| Faturamento                                      | 0           | Bala            |                      | e custos         |                    |            |        |                |           |
| Serviços                                         | 0           |                 |                      |                  |                    |            |        |                |           |
| CRM - SAC                                        | 0           |                 |                      |                  |                    |            |        |                |           |
| Telemarketing                                    | 0           |                 |                      |                  |                    |            |        |                |           |
| Mala Direta                                      | 0           |                 |                      |                  |                    |            |        |                |           |
| Estoque                                          | 0           |                 |                      |                  |                    |            |        |                |           |
| Compras                                          | 0           |                 |                      |                  |                    |            |        |                |           |
| ELPR                                             | 0           |                 |                      |                  |                    |            |        |                |           |
| Produção                                         | 0           |                 |                      |                  |                    |            |        |                |           |
| Suporte eletrônico                               |             |                 |                      |                  |                    |            |        |                |           |
|                                                  |             |                 |                      |                  |                    |            |        | F-Menu Inicial |           |
| Memorando sua empresa                            |             |                 |                      |                  |                    |            |        |                |           |
| SUPORTE JOTEC                                    |             |                 |                      | TEC              | NICO               | 25/09/2015 | MATRIZ |                |           |

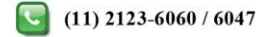

- Já com a tela de "Balancete de centro de custos" aberta, informe o (1)Centro de Custos "inicial e final",  $\geq$ informe a (2)Conta de rateio "inicial e final", informe o (2)Período "inicial e final" a serem consideradas na emissão do relatório.
- $\triangleright$ Selecione o (4) Tipo "Analítico" ou "Sintético" a ser emitido.
- $\triangleright$ Selecionada a flag (4)Não detalha, será impresso somente uma vez a conta de rateio com o total no período.
- Clique no ícone da "Impressora" para emitir o relatório.  $\triangleright$

| Balancete de centro de custos - JOTEC - jtccle09 - 0000011.00 - Google Chrome |                                                             |                                               |  |  |  |  |  |  |  |
|-------------------------------------------------------------------------------|-------------------------------------------------------------|-----------------------------------------------|--|--|--|--|--|--|--|
| () 172.16.1.28/cgi-bin/jtccle09.exe                                           |                                                             |                                               |  |  |  |  |  |  |  |
| →                                                                             | 2                                                           |                                               |  |  |  |  |  |  |  |
| 1 Centro de custos<br>Inicial Final (999999999999999999999999999999999999     | Conta de rateio     Inicial     Final     Z2222222222222222 | Período 3<br>Inicial 01/2017<br>Final 12/2017 |  |  |  |  |  |  |  |
| 1 Analítico Sintético                                                         | 5                                                           |                                               |  |  |  |  |  |  |  |
|                                                                               | Linhas por página: 055                                      |                                               |  |  |  |  |  |  |  |

Selecione a opção: Gráfica Normal – PDF com Logotipo e clique na Impressora.  $\succ$ 

| 🕒 Escolha do tipo de impressão - JOTEC - jttrimpr - 0000028 - Google Chrome                                                                                                    | - 0 <b>X</b> |
|----------------------------------------------------------------------------------------------------|--------------|
| ① 172.16.1.28/cgi-bin/jtccle09.exe                                                                                                    | Ð            |
| Via de impressão                                                                                                    |              |
| Configurações de impressão                                                                                                    |              |
| <ul> <li>visualização (o browser assume o controle da impressão)</li> <li>gráfica normal - PDF com Logotipo</li> <li>Baixa arquivo texto</li> <li>caractere normal (para impressoras matriciais e laser)</li> <li>caractere reduzido (apenas para impressoras matriciais)</li> </ul> Selecione a impressora desejada: |              |
|                                                                                                    |              |

Será aberta a tela do relatório desejado.

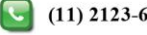

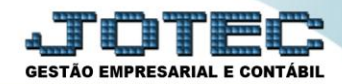

## Centro de Custos

Suporte Eletrônico

| ( | 15411249   | .pdf - Mo   | zilla Firefox                    |                                                                    |             |                         |            |          |                   |   |   | - 0 | x        |
|---|------------|-------------|----------------------------------|--------------------------------------------------------------------|-------------|-------------------------|------------|----------|-------------------|---|---|-----|----------|
|   | 🛞 172.16.1 | .28/files/1 | 5411249.pdf                      |                                                                    |             |                         |            |          |                   |   |   |     |          |
| I |            | t   1       | Página:                          | 1 de 1 🛛 🗕 🕇 🕇                                                     | 75%         |                         |            |          | 53                |   | D |     | »        |
|   |            |             |                                  |                                                                    |             | F. 0.01 F.00            | 05000015   | 45.44    | RAONIA 4 4        |   |   |     | <u>^</u> |
| J |            |             | () Suporte Ele                   | trônico                                                            | A N C E T E |                         | 20/09/2010 | 15:41    | PADINA: I de I    |   |   |     |          |
|   |            |             | -                                | BAL<br>C.CUSTO INICIAL:1.01.01.0001<br>C.CUSTO FINAL :9.99.99.8888 | ANCETE      | CONTAS A PAGAR<br>TESTE | DE COS     | PERIODO: | 01/2014 - 12/2015 |   |   |     | E        |
|   |            |             | CENTRO DE CUSTO<br>CONTA DE RATE | EIO                                                                |             |                         | VALOR      | RECEITA  | VALOR DESPESAS    |   |   |     |          |
|   |            |             | 9                                | PROCESS                                                            | O COMERCIA  | L1                      |            | 159,96   |                   |   |   |     |          |
|   |            |             | 9.99                             | PROCESS                                                            | 0 COMERCIA  | L                       |            | 159,96   |                   |   |   |     |          |
|   |            |             | 9.99.99                          | FATURAM                                                            | ENTO        |                         |            | 159,96   |                   |   |   |     |          |
|   |            |             | 9.99.99.8888<br>DD 1D            | 01/2014 TESTE<br>Adiantamento a Fornecedor                         |             | 159,9                   | 6          | 159,96   |                   | 1 |   |     |          |
| L |            |             |                                  |                                                                    | _           |                         | _          | _        |                   |   |   |     | Ţ        |

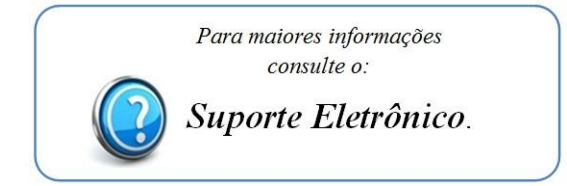

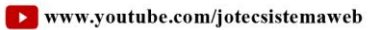

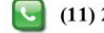